## Регистрация на ФГИС «Моя школа» (для родителей)

Зайти в личный кабинет на «Госуслугах».

Нажать на профиль в верхнем правом углу, где в кружке написаны первые буквы фамилии и имени (если заходим с телефона, то в правом нижнем):

| 9   🖂   🥐   🖝   🕒                    | 🗢   🗻   🗻   🜖 аис образов 🗙   🜖 фгис моя шк 🗙   🦲          | ) ОГЭ-2024, лт 🗙 🛛 🜖 госуслуги —          | – 🗙 🛑 Портал госул 🗙              | + ~ - Ø ×                   |  |
|--------------------------------------|------------------------------------------------------------|-------------------------------------------|-----------------------------------|-----------------------------|--|
| ← → C 🔒 gosuslugi.re                 | u/?_=1701361771674                                         |                                           |                                   | 🖻 🖈 🛊 🗊 🖬 🧶 :               |  |
| 🔜 мониторинги отче 📙 про             | остандарты и 📙 проекты 📙 приказы законы 📃 делопроизво      | одство 🔜 конкурсы личный 🦷                | гугл диски 📙 НОК 🔜 ШС             | Ж 🔜 ВсОШ 🛛 » 📃 Все закладки |  |
| <b>ГОСУСЛУГИ</b> Граж                | данам 💙                                                    | Услуги Документы                          | Заявления Платежи                 | Помощь Q КЕ ~               |  |
| С С<br>Популярные Здоровье<br>услуги | Справки Пенсии Транспорт Семья<br>Выписки Пособия Права    | С Сбразование Регистрация<br>Дети Паспорт | 🖄 向<br>Штрафы Земля Дом<br>Налоги | Прочее Ведомства            |  |
|                                      | Госуслуги и Алиса > Па Служба контран                      |                                           | е соцвыплаты<br>перь в СФР >      |                             |  |
|                                      | Введите запрос                                             |                                           | >                                 |                             |  |
|                                      | Запись к врачу Налоговые уведомления                       | Единое пособие Загран                     | паспорт                           |                             |  |
|                                      | Приставы                                                   |                                           |                                   |                             |  |
|                                      |                                                            |                                           |                                   |                             |  |
|                                      |                                                            |                                           |                                   |                             |  |
| Уведомлени                           | я и платежи                                                |                                           |                                   | Все уведомления             |  |
| Документы<br>27.11.23 в 20:54        | ИНН ребёнка (Кутузова Анастасия)<br>Добавлены новые данные |                                           |                                   |                             |  |
| Документы Свидетельство о браке      |                                                            | Нет задолженностей                        |                                   |                             |  |
| 27.11.23 в 20:54                     | Добавлены новые данные                                     |                                           | ШШ Плате                          | жи по квитанции             |  |
| 👝 Документы                          | (Кутузова Анастасия Андреевна)                             |                                           |                                   |                             |  |
| Н Р Поиск                            |                                                            |                                           | ^                                 |                             |  |

Нажимаем на «профиль»:

| 0   🖂   🥐   🛩   🕒   6                          | 🔋   🏐   🜖 аис образов: 🗙   🜖 фгис моя шк: 🗴   📀 ОГЭ–2024, ль 🗴   🜖 госуслуги -                                              | – х 😇 Портал госу/ х + 🗸 – 🗗 Х                                           |
|------------------------------------------------|----------------------------------------------------------------------------------------------------|--------------------------------------------------------------------------|
| ← → C       gosuslugi.ru/?_=17                 | 701361771674                                                                                                    | 🖻 🛧 🛸 🗊 🖬 🧶 :                                                            |
| 🦲 мониторинги отче 📙 профстандар               | рты и 📙 проекты 📙 приказы законы 📃 делопроизводство 📙 конкурсы личный                                                       | гугл диски 📙 НОК 🔜 ШСК 🔜 ВСОШ 🛛 » 📔 Все закладки                         |
| <b>ГОСУСЛУГИ</b> Гражданам                     | <ul> <li>Услуги Документы</li> </ul>                                                                                        | Заявления Елизавета К. 🗙                                                 |
| С С<br>Популярные Здоровье Си<br>услуги Ва     | Правки Пенсии Транспорт Семья Образование Регистрация<br>ыписки Пособия Права Семья Образование Регистрация<br>Дети Паспорт | Профиль<br>Штрафы<br>Налоги Все организации и роли Выйти<br>е соцвыплаты |
| <u> </u>                                       | Введите запрос                                                                                                    | перь в СФР                                                               |
|                                                | Запись к врачу Налоговые уведомления Единое пособие Загран                                                                  | паспорт                                                                  |
|                                                | Приставы                                                                                                    |                                                                          |
|                                                |                                                                                                    |                                                                          |
| Уведомления и                                  | платежи                                                                                                    | Все уведомления                                                          |
| Документы<br>27.11.23 в 20:54                  | ИНН ребёнка (Кутузова Анастасия)<br>Добавлены новые данные                                                                  |                                                                          |
| Документы<br>27.11.23 в 20:54                  | <b>Свидетельство о браке</b><br>Добавлены новые данные                                                                      | Нет задолженностей                                                       |
| <ul> <li>Документы</li> <li>Я Поиск</li> </ul> | (Кутузова Анастасия Андреевна)                                                                                              | ∧ ତୁ 및 뛽 4× ₽УС <sup>21:32</sup><br>30.11.2023                           |
| Профиль                                        |                                                                                                    |                                                                          |
| Учётная запись 3                               |                                                                                                    |                                                                          |
| Документы и данные                             | e                                                                                                    |                                                                          |
| Электронная подпис                             | ь                                                                                                    |                                                                          |

Банковские карты и счета Безопасность

Биометрия Согласия и доверенности

Цифровой архив

Связанные аккаунты

Нажимаем на «Документы и данные», далее – «Семья и дети»:

| Документы и данн |
|------------------|
| Личные документы |
| Семья и дети     |
| Транспорт        |
| Здоровье         |
| Недвижимость     |
| Работа и пенсия  |
| Образование      |

Проверяем, заполнена ли информация о ребенке.

Если нет, заполняем. Если информация есть, то ищем помощника:

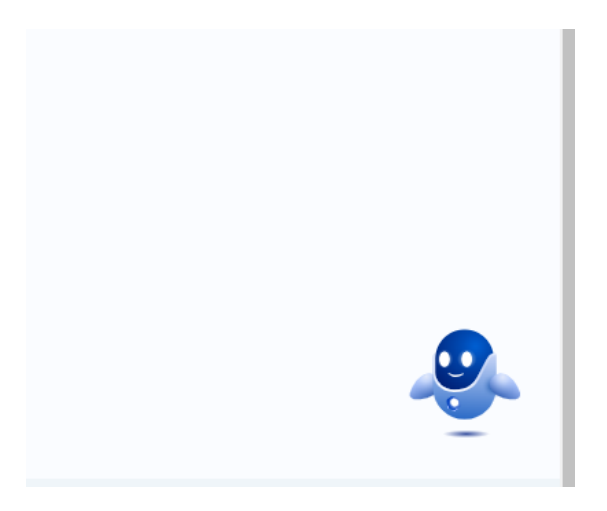

На компьютере – справа внизу, на телефоне – вверху.

Помощнику пишем6 ФГИС «Моя школа»:

|  | По вашим заявлениям изменились статусы. Ознакомьтесь с информацией в личном кабинете |   |  |
|--|--------------------------------------------------------------------------------------|---|--|
|  | Перейти в личный кабинет                                                             |   |  |
|  | регистрация<br>ФГИС "Моя школа"                                                      | > |  |
|  |                                                                                      |   |  |

Переходим на ФГИС «Моя школа»:

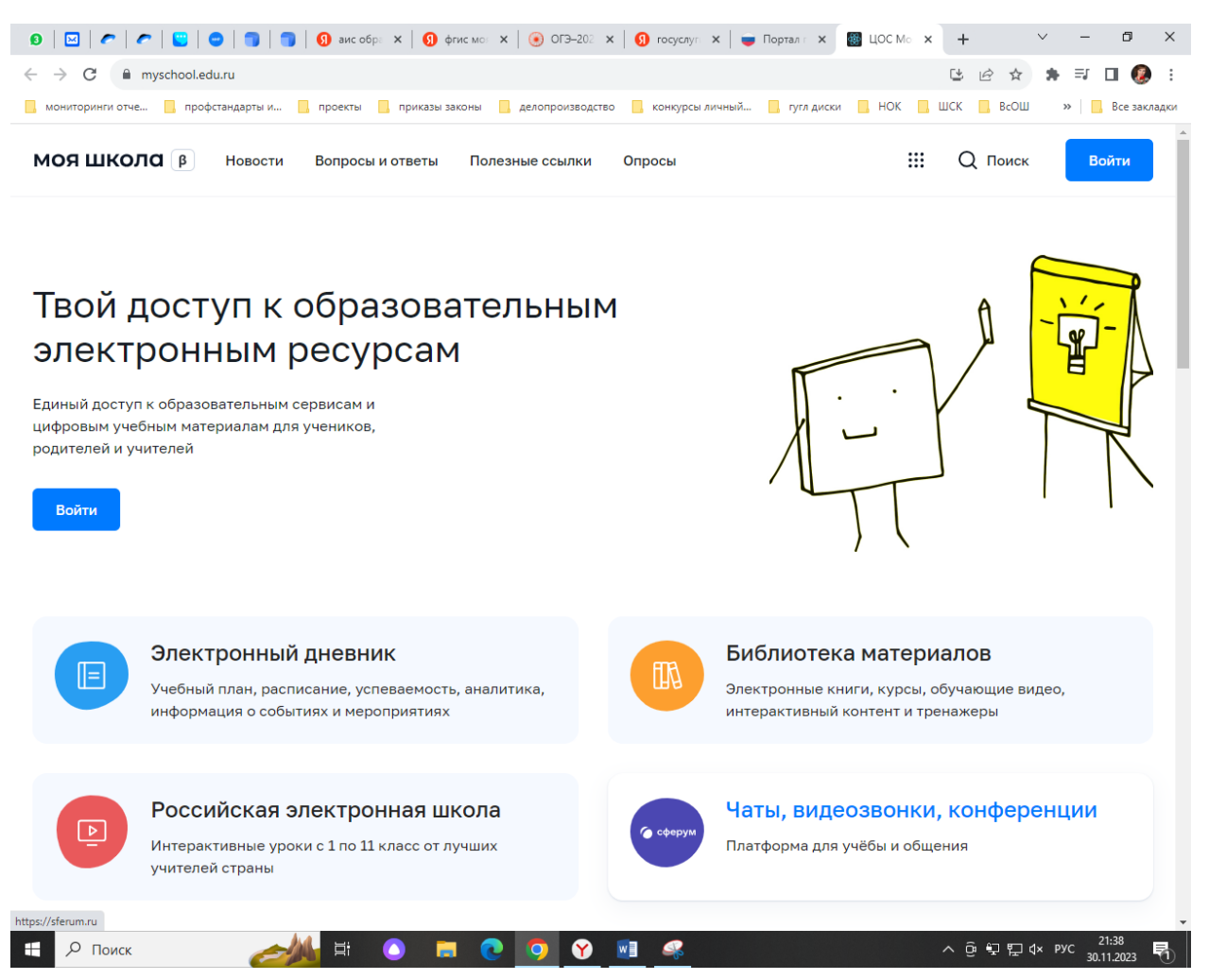

В правом верхнем углу нажимаем на «Войти» (если заходите впервые, то попросит подтвердить данные с «Госуслуг»).

Выбираем «Профиль законного представителя», заходим.

В верхнем правом углу нажимаем на первые буквы фамилии-имени в кружке:

| Іолезные ссылки | Опросы                        | Ç.    |        | Q Поиск      | ЕК |
|-----------------|-------------------------------|-------|--------|--------------|----|
|                 |                               |       |        |              |    |
|                 |                               |       |        |              |    |
| ЦЕОБРАЗОВАТЕЛЬН | ЮЕ УЧРЕЖДЕНИЕ "СРЕДНЯЯ ОБЩЕОЕ | PA3OB | АТЕЛЬН | АЯ ШКОЛА № 8 | 3" |
|                 |                               |       |        |              |    |
|                 |                               |       |        |              |    |
|                 |                               |       |        |              |    |
|                 |                               |       |        |              |    |
| Подключаем ,    | дневник                       |       |        |              |    |

В всплывающем окне выбираем «Личный кабинет»:

Открывается профиль. В разделе «Дети» нажимаем на «Добавить ребенка», выбираем ФИО своего ребенка, в поле «Образовательная организация» вводим ИНН школы: **6602005247** 

Выходит наименование наше школы. Нажимаем, выбираем класс. Для этого в поле пишем цифру, ждем, появляется литера класса, выбираем, получается, например, 3 А. Нажимаем на «Отправить заявку» и ждем подтверждения заявки от администратора школы.